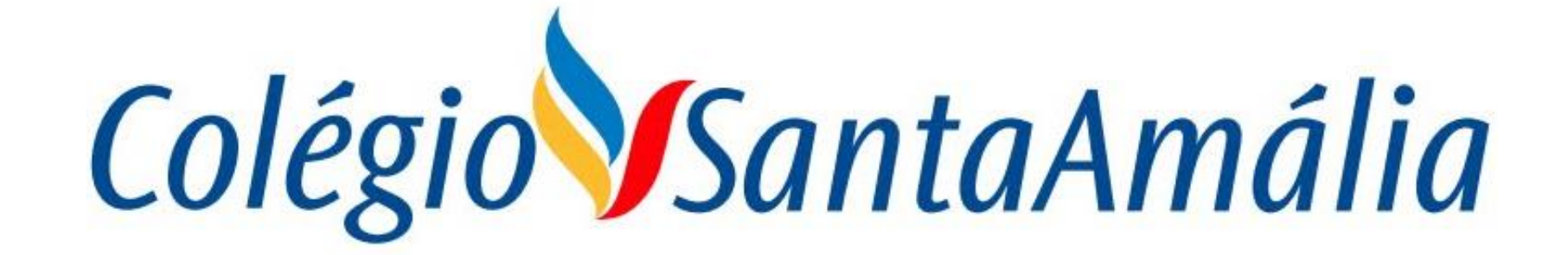

#### **SISTEMA GENNERA**

## MÓDULO SALA DE AULA PROFESSORES

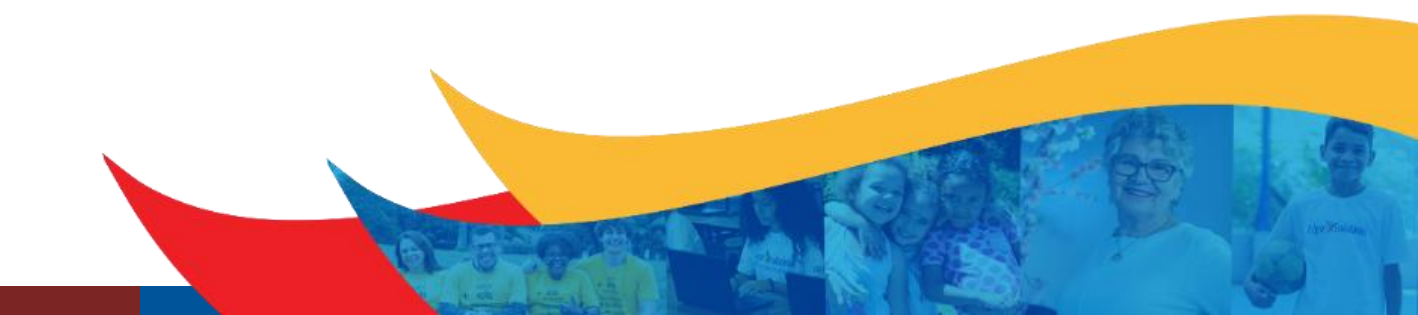

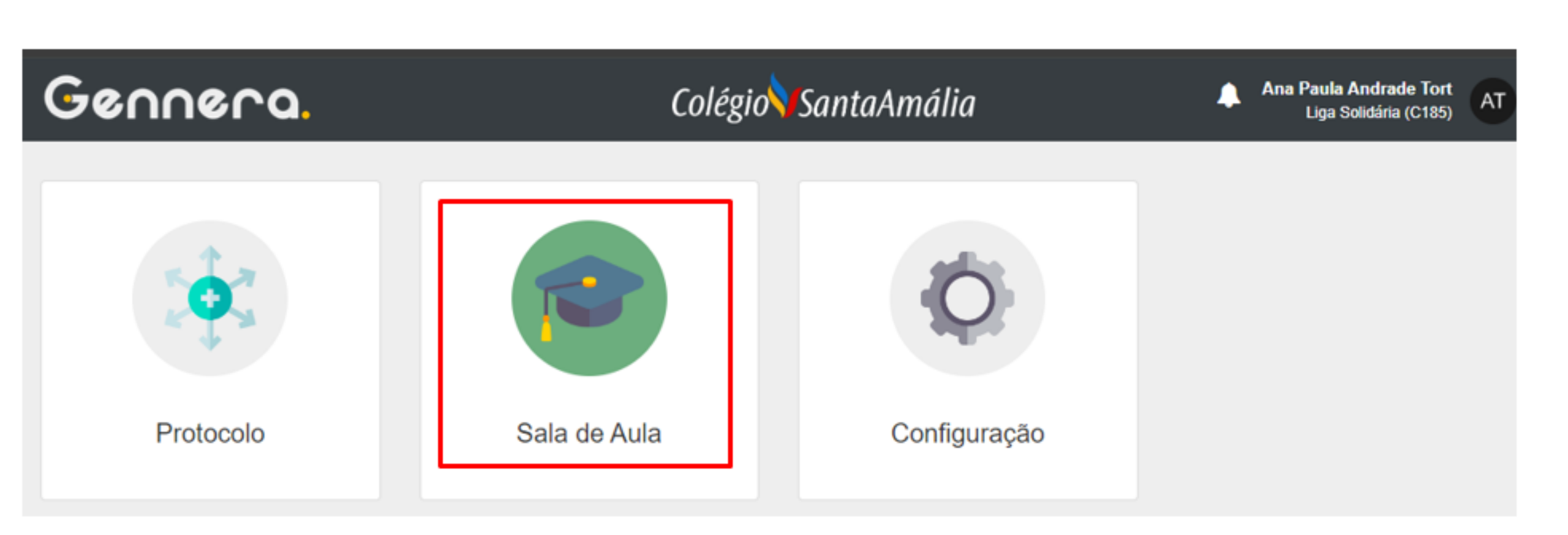

| 🔲 Sala de Aula                  |                   | Colégio                       | ntaAmália      | Ana Tort 🚔 🔔 🥂<br>Colégio Santa Amalia - Saúde      |
|---------------------------------|-------------------|-------------------------------|----------------|-----------------------------------------------------|
|                                 |                   | Diários de                    | Classe         |                                                     |
| 2024                            | Selecione o curso | Selecione o módulo 🗸 Selecion | e a turma 🗸    | ≡ =                                                 |
| Filtrar por                     | Todos 🗸           | E OU                          |                | Página: 15                                          |
| ¢ Curso                         | Módulo            | 🗢 Turma                       | Disciplina     | Professores                                         |
| Ensino Fundamental 2 - 2024_EF2 | 8º Ano            | А                             | Língua Inglesa | Ana Paula Andrade Tort, Vanessa Viana Araujo Goes 🐂 |
| Ensino Fundamental 2 - 2024_EF2 | 8º Ano            | В                             | Língua Inglesa | Ana Paula Andrade Tort, Vanessa Viana Araujo Goes   |
| Ensino Fundamental 2 - 2024_EF2 | 8º Ano            | С                             | Língua Inglesa | Ana Paula Andrade Tort, Vanessa Viana Araujo Goes   |
| Ensino Fundamental 2 - 2024_EF2 | 9º Ano            | А                             | Língua Inglesa | Ana Paula Andrade Tort, Maria José Agostinho        |
| Ensino Fundamental 2 - 2024_EF2 | 9º Ano            | В                             | Língua Inglesa | Ana Paula Andrade Tort, Maria José Agostinho        |
| Ensino Fundamental 2 - 2024_EF2 | 9º Ano            | С                             | Língua Inglesa | Ana Paula Andrade Tort, Maria José Agostinho        |
| Ensino Fundamental 2 - 2024_EF2 | 9º Ano            | Turma - Homologação           | Língua Inglesa | Ana Paula Andrade Tort, Maria José Agostinho        |
| Ensino Médio - 2024_EM          | 2ª Série          | А                             | Língua Inglesa | Ana Paula Andrade Tort, Roberta Bucceroni Camara,   |
| Ensino Médio - 2024_EM          | 2ª Série          | В                             | Língua Inglesa | Ana Paula Andrade Tort, Roberta Bucceroni Camara,   |
|                                 |                   |                               |                |                                                     |

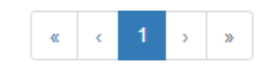

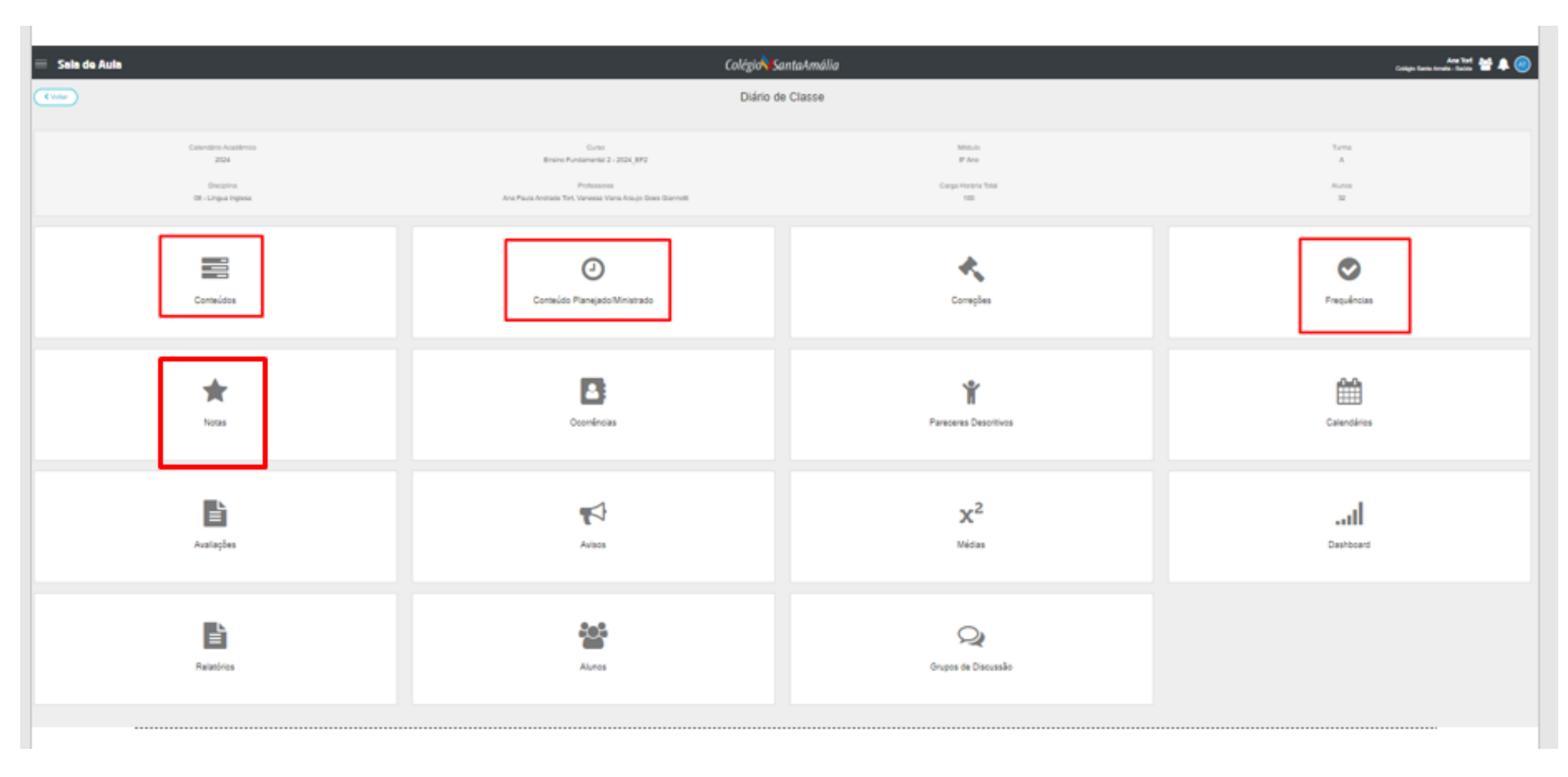

### NOTAS (1 TRIMESTRE / 2024)

| 🔲 Sala de Aula               | Colégio                                            | antaAmália                                                                                                    | Castegia Xanta Antalia Mapin Rear 🛙 🐥 😎 |
|------------------------------|----------------------------------------------------|----------------------------------------------------------------------------------------------------|-----------------------------------------|
| (War                         | Diário d                                           | e Classe                                                                                                    |                                         |
| Catandário Académico<br>2024 | Curso<br>Ensino Fundamental 2 - 2004_EF2           | Módulo<br>S*Ans                                                                                                    | Tarma<br>A                              |
| Discipline<br>Math.A         | Professiones<br>Mauricio Hygor Trindade Naecimento | Gerge Horária Total<br>B                                                                                                    | Alarea<br>21                            |
| Conteúdes                    | O<br>Conteúdo Planejado/Ministrado                 | Correções                                                                                                    | Frequências                             |
| Notas                        | Ocorrências                                        | The contract of the contract of the contract o | Calendários                             |

# ATENÇÃO!

**PROFESSOR(A)** 

ANTES DE COMEÇAR A DIGITAR QUALQUER NOTA, CASO IDENTIFIQUE QUE A FÓRMULA NÃO É A CORRETA COM SUA DISCIPLINA, PEDIMOS QUE AVISE IMEDIATAMENTE A EQUIPE DE TE PELO EMAIL INFORMANDO SÉRIE, TURMA E DISCIPLINA E QUAL SERIA A FÓRMULA CORRETA. NESTE CASO AGUARDE PARA DIGITAR QUALQUER NOTA. Digitar as notas por colunas, respeitando o valor máximo de cada avaliação (o sistema dará um aviso caso ultrapasse o valor máximo da avaliação)

Utilizar o tab para pular de um aluno para outro.

|     | Calendário Acadêmico                   | Curso                                                    |                                                |                                    | Exemplo                 | <mark>os:</mark>       |                      |                        |                     |   |
|-----|----------------------------------------|----------------------------------------------------------|------------------------------------------------|------------------------------------|-------------------------|------------------------|----------------------|------------------------|---------------------|---|
|     | 2024                                   | Ensino Fundamental 2 - 2024_EF2                          | Notas<br>Notas guebradas (                     | <mark>cheias (</mark><br>digitar d | digitar de<br>esta form | sta form               | na) 🗖 9<br>ando o p  | onto)                  | 8.5                 |   |
|     | Disciplina                             | Professores                                              |                                                |                                    |                         |                        |                      |                        |                     |   |
|     | 08 - Língua Inglesa                    | Ana Paula Andrade Tort, Vanessa Viana Arauj<br>Giannotti | O sistema salvará a n<br>digitação completa de | ota auto<br>todas as               | omaticam<br>s avaliaçõ  | iente e c<br>les da fó | alculará<br>rmula da | a média a<br>quela dis | após a<br>sciplina. |   |
|     | Língua Inglesa 🗸                       | 1º Trimestre                                             | ~                                              | Ļ                                  | Ļ                       | Ļ                      | ↓                    | _                      |                     |   |
| N٥  | Alunos                                 |                                                          | ▲ ▶                                            | AT                                 | AF                      | AD                     | AVCSA                | RECPAR                 | Média               | • |
| 001 | AS Ana Clara do Vale Damascena Santana |                                                          |                                                | -                                  | -                       | -                      | -                    | -                      | -                   | • |
| 002 | BB Beatriz Mariana Pinheiro Busquets   |                                                          |                                                | -                                  | -                       | -                      | -                    | -                      | -                   | • |
| 003 | CR Carolina Baptista Repullo           |                                                          |                                                | -                                  | -                       | -                      | -                    | -                      | -                   | • |
| 004 | DP Daniel Izar Pelegrina               |                                                          |                                                | -                                  | -                       | -                      | -                    | -                      | -                   | 6 |

< Voltar

| ~   | Voltar                                                            |                                                                                                    | Notas                                                                                                    |                             |                         |                               |                                                                           |           |                   |   |
|-----|-------------------------------------------------------------------|----------------------------------------------------------------------------------------------------|----------------------------------------------------------------------------------------------------|-----------------------------|-------------------------|-------------------------------|---------------------------------------------------------------------------|-----------|-------------------|---|
|     | Calendário Acadêmico<br>2024<br>Disciplina<br>08 - Língua Inglesa | Curso<br>Ensino Fundamental 2 - 2024_EF2<br>Professores<br>Ana Paula Andrade Tort, Vanessa Viana Arauj | - <sup>2024_EF2</sup> A coluna RECPAR será a nota da recuperação<br>a média abaixo de<br>sa Viana Arauj Pedimos atenção para não digitarem nenhur |                             |                         |                               | paralela caso o aluno fique com<br>e 6,0<br>na nota nesse campo durante a |           |                   |   |
|     | Língua Inglesa 🗸                                                  | Giannotti<br>1º Trimestre                                                                              | digitação das nota:                                                                                                    | <mark>s parciai</mark><br>r | s do 1 trij<br>ecuperaç | <mark>mestre, (</mark><br>ão. | <mark>exceto n</mark>                                                     | o período | <mark>o da</mark> |   |
| N°  | Alunos                                                            |                                                                                                    | •                                                                                                    | AT                          | AF                      | AD                            | AVCSA                                                                     | RECPAR    | Média             |   |
| 001 | AS Ana Clara do Vale Damascena Santana                            |                                                                                                    |                                                                                                    | -                           | -                       | -                             | -                                                                         | -         | -                 | • |
| 002 | BB Beatriz Mariana Pinheiro Busquets                              |                                                                                                    |                                                                                                    | -                           | -                       | -                             | -                                                                         | -         | -                 |   |
| 003 | CR Carolina Baptista Repullo                                      |                                                                                                    |                                                                                                    | -                           | -                       | -                             | -                                                                         | -         | -                 |   |
| 004 | DP Daniel Izar Pelegrina                                          |                                                                                                    |                                                                                                    | -                           | -                       | -                             | -                                                                         | -         | -                 |   |

### EXEMPLO

| Calendário Acadêmico Curso Módulo   2024 Ensino Fundamental 2 - 2024_EF2 8º Ano                                           | Tu                           | irma<br>C    |   |
|----------------------------------------------------------------------------------------------------|------------------------------|--------------|---|
| DisciplinaProfessoresCarga Horária Total08 - Língua InglesaAna Paula Andrade Tort, Vanessa Viana Araujo Goes Giannotti100 | Alu<br>2                     | unos<br>28   |   |
| Língua Inglesa V 1º Trimestre V                                                                                           |                              |              |   |
| N° Alunos AT AF                                                                                                    | AD AVC SA                    | RECPAR Média |   |
| 001 AS Ana Clara do Vale Damascena Santana 7 4                                                                            | 3 2                          | - 8          | • |
| 002 BB Beatriz Mariana Pinheiro Busquets                                                                                  | •••                          |              | • |
| 003 CR Carolina Baptista Repullo                                                                                          |                              | · ·          | • |
| 004 Daniel Izar Pelegrina Caso precise apagar a nota, dê duplo clique na nota e clique no botão backs                     | <mark>pace do teclado</mark> | • •          | • |
| 005 EA Enzo Assakawa O Sistema salvará também automaticamente este processo.                                              |                              | •            |   |

| 😑 Sala de Aula                    | Ana Tort 😁 🕻<br>Colégio Santa Amália Colégio Santa Amalia - Saúde |                                       |                           |  |  |  |  |  |  |
|-----------------------------------|-------------------------------------------------------------------|---------------------------------------|---------------------------|--|--|--|--|--|--|
| Voltar                            | Diário de                                                         | e Classe                              |                           |  |  |  |  |  |  |
| Calendário Acadêmico<br>2024      | Curso<br>Ensino Fundamental 2 - 2024_EF2                          | Módulo<br>8º Ano                      | Turma<br>A                |  |  |  |  |  |  |
| Disciplina<br>08 - Língua Inglesa | Vanessa Viana                                                     |                                       |                           |  |  |  |  |  |  |
|                                   | O item Avaliações most                                            | tra o valor máximo que pode ser digit | ado de cada nota parcial. |  |  |  |  |  |  |
|                                   |                                                                   |                                       |                           |  |  |  |  |  |  |
| Conteúdos                         | Conteúdo Planejado/Ministrado                                     | Frequencies                           | Notas                     |  |  |  |  |  |  |
|                                   |                                                                   |                                       | <b>x</b> <sup>2</sup>     |  |  |  |  |  |  |
| Ocorrências                       | Calendários                                                       | Avaliações                            | Médias                    |  |  |  |  |  |  |

| Cal          | endário Acadêmico<br>2024        | Ensi              | Curso<br>no Fundamental 2 -         | 2024_EF2               | Módulo<br>8º Ano           |                    | Turma<br>A      |
|--------------|----------------------------------|-------------------|-------------------------------------|------------------------|----------------------------|--------------------|-----------------|
| 0            | Disciplina<br>3 - Língua Inglesa | Vanessa Viana Ara | Professores<br>aujo Goes Giannotti, | Ana Paula Andrade Tort | Carga Horária Total<br>100 |                    | Alunos<br>32    |
| 1º Trimestre | ~                                |                   |                                     |                        |                            |                    |                 |
| Nome         |                                  | Peso              | Nota máxima                         | Data de Início         | Data de Fim                | Ignorar na Fórmula |                 |
| AT           |                                  | 1                 | 10                                  | 15/04/2024 17:02       |                            | Não                | Publicar nota   |
| AF           |                                  | 1                 | 5                                   | 15/04/2024 17:30       |                            | Não                | Publicar nota   |
| AD           |                                  | 1                 | 3                                   | 15/04/2024 17:31       |                            | Não                | Publicar nota   |
| AVCSA        |                                  | 1                 | 2                                   | 15/04/2024 17:32       |                            | Não                | 🔒 Publicar nota |
| RECPAR       |                                  | 1                 | 10                                  | 15/04/2024 17:56       |                            | Não                | Publicar nota   |

### **ATENÇÃO!**

Caso esteja utilizando um computador compartilhado em sala de aula, nunca esqueça de fechar todas as abas e sair do sistema.

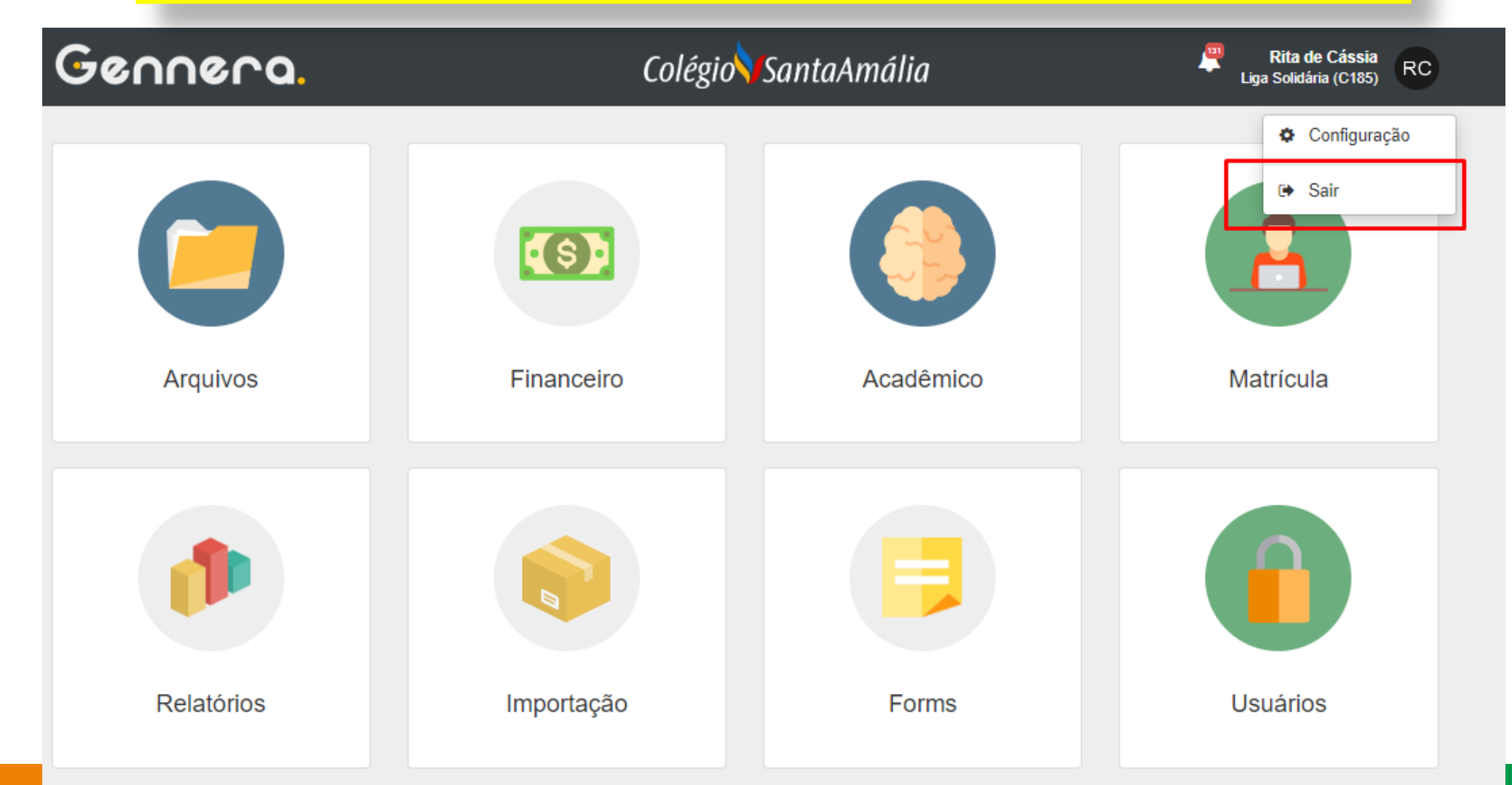

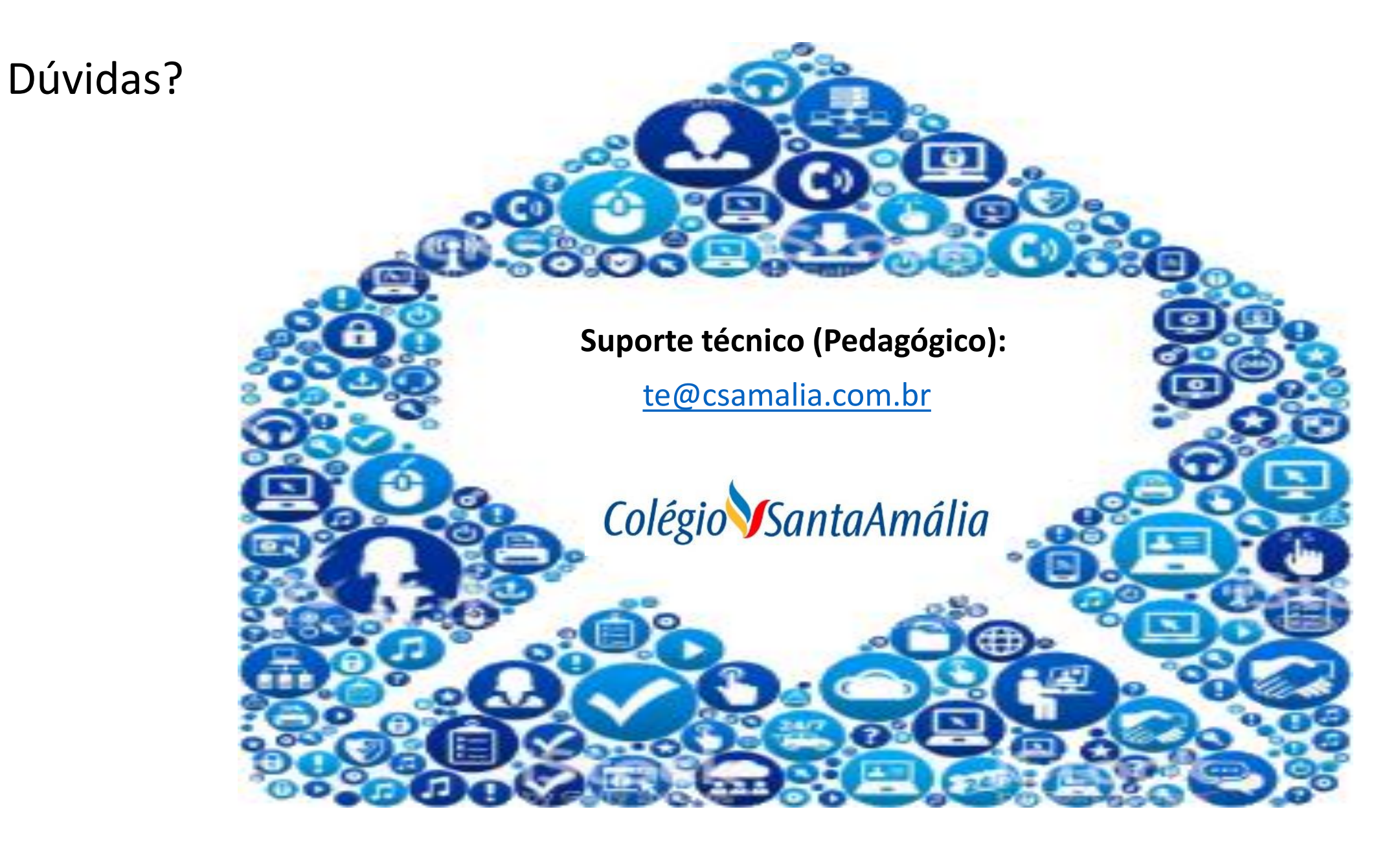